# 2024年度 大谷中学校入学手続きについて

入学手続料および校費第一期分納入方法は、オンライン決済のみです。 以下の①~④の手順にしたがって、期限内に入学手続きをおこなってください。 入学手続料と校費第一期分を納入された方は、<u>学校事務室窓口へお越しください</u>。

| 試験日程  | 入学手続料           | 校費第一期分(+諸雑費)     |       |
|-------|-----------------|------------------|-------|
|       | 140,000円        | 320,000円+60,000円 |       |
|       | 140,000円        | 155,000円+60,000円 | 半額給費生 |
|       | 140,000円        | 40,000円+60,000円  | 全額給費生 |
| A•B日程 | 1/15(月)~1/17(水) | 1/15(月)~1/22(月)  |       |
| C日程   | 1/18(木)・1/19(金) | 1/18(木)~1/25(木)  |       |

※一度納入された諸納付金は、事情の如何にかかわらずお返しできません。

※諸雑費の内訳は、生徒手帳・スポーツ振興センター掛金・健康診断・証明写真・ジャパンナレッジスクール・BLEND・ロイロノート・新入生合宿・ シグマ・GTEC・スポーツテスト・学力推移調査・学力診断テスト・エナジード・各教科副教材などの諸費用です。

なお、諸雑費については、年間150,000円程度を3期に分けて徴収し、年度末に精算しています。

#### A•B日程合格の方

- ① 1/17(水)16:00までに「入学手続料」をオンライン決済により納入する。
- ② 入学手続料の納入時までに、入学生徒情報をオンライン入力する。
- ③ 1/22(月)16:00までに「校費第一期分」をオンライン決済により納入する。
- ④ ①③を納入後、支払内容確認書と②入学生徒情報の完了メール1枚目のみを出力し、 1/22(月)16:00までに学校事務室窓口へ行く。

※C日程も受験される場合、第一期分校費のみC日程期日での納入を可とします。

### C日程合格の方

- ① 1/19(金)16:00までに「入学手続料」をオンライン決済により納入する。
- ② 入学手続料の納入時までに、入学生徒情報をオンライン入力する。
- ③ 1/25(木)16:00までに「校費第一期分」をオンライン決済により納入する。
- ④ ①③を納入後、支払内容確認書と②入学生徒情報の完了メール1枚目のみを出力し、 1/25(木)16:00までに学校事務室窓口へ行く。

④で学校事務室窓口へお越しいただいた際、入学予定者面接〈1/27(土)9:00~〉の番号を 来校順に発行いたします。合格証等の必要書類および学習課題①もお渡しいたします。 (募集要項には入学予定者面接時に学習課題①をお渡ししますとなっておりますが、訂正いたします。)

# 【事務室窓口取扱時間】 平日 9:30~16:00 土曜日 9:30~12:00 ※ただし1/15(月)と1/18(木)のみ13:00~16:00

注)窓口取扱時間内に合格証の受け取りは可能です。受け取りの際は、受験票をお持ちください。 ただし、期限内に①~④の手続きをされない場合は、入学資格を失いますのでご注意ください。

# 次ページからの「オンライン手続き流れ」をご覧ください

| 🔩 大 谷 中 学 校                                          |                                                                                               | ログインIDとパスワードを入力し ログイン   |  |
|------------------------------------------------------|-----------------------------------------------------------------------------------------------|-------------------------|--|
| 大谷中学校の入学金決済へようこそ                                     |                                                                                               | をクリック                   |  |
| ログインID(受験番号)、バスワードをご入力の上、「ログイン」ボタ<br>ンをクリックしてください。   | 学校からのお知らせ                                                                                     | - ログインID : 受験番号         |  |
| ログインID(※メールアドレスではありません)                              | 【ログインIDとパスワードについて】                                                                            | パスワード : 受験生の生年月日        |  |
| LoginID (受験番号)  パスワード  /パスワード  /パスワードの伏字解除  Parament | ロクインID :   反映面号。<br>パスワード : インターネット出願時に入力した『生年月日』<br>※西暦、数字のみ8ケタ<br>(入力例) 2010年12月7日→20101207 | ※西暦で数字のみ8桁              |  |
| Passwolu<br>ログイン                                     | 合格発表ページにあるリンクから画面移動した先の、「大谷中学<br>校入学手続きについて」をご確認のうえ、お手続きください。                                 | 入力例)2010年12月7日→20101207 |  |
| ※「利用規約」をご確切いただいたのち ご利用ください。                          | システムに関するお知らせ                                                                                  | マイページの 支払申込へ をクリック      |  |
|                                                      | システムからのお知らせはありません                                                                             |                         |  |

## 2 お支払い内容の選択

お支払( ※お支払) 支払明課ま 支払明課ま つ クレジ つ コンビ: の ペイジ・ ご別用記書 の ペイジ・

決済サイトにログイン

※画面はすべてイメージです

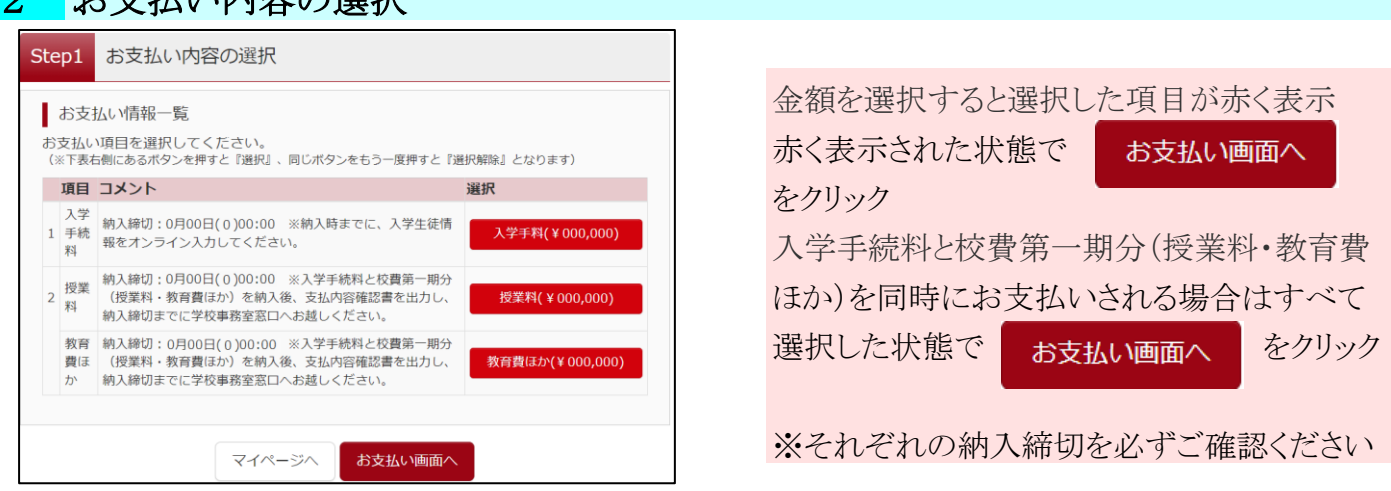

コンビニ決済を選択される場合 (コンビニ決済は30万円以下のお支払いのみ)
 入学手続料と校費第一期分を同時にお支払いされる場合

 ①「入学手続料」「教育費ほか」、②「授業料」に分けてお支払いいただくとコンビニ決済が2回で完了し、手間・
 手数料ともにご負担が少なくなります。ただし、期日にご注意ください。
 ①②それぞれで支払申込をクリックし、払込票番号を発行、コンビニで①②どちらも決済してください。

 入学手続料」②「授業料」③「教育費ほか」を分けて手続きしてください。
 ①②③それぞれで支払申込をクリックし払込票番号を発行、コンビニで①②③すべて決済してください。
 ①②③それぞれで支払申込をクリックし払込票番号を発行、コンビニで①②の合計額が30万円を超える場合は、①②それぞれで支払申込をクリックし、払込票番号を発行、コンビニで①②どちらも決済してください。

| い方法の選択<br>方法により事務手数料が異なりますので、事務手数料を確認しお<br>でにごえ金の確認が取れない場合は申込受付を取消させていただ<br>でにごえ金可能な支払方法をご選択ください。 | 手続きしてください。<br><b>きます</b> 。 |
|---------------------------------------------------------------------------------------------------|----------------------------|
| ットカード                                                                                             |                            |
|                                                                                                   |                            |
| - 111810510071111 (45111) ※1071118220980: 479749-<br>な金融機関ATMについて                                 |                            |
| - ・金融機関ATM(カード・通帳)<br>な金融機関ATMについて                                                                | [事務手数料 ¥ -]                |
| - (ネットバンキング)                                                                                      |                            |
| 戻るお支払い情報入力へ                                                                                       |                            |

| 3 必要事項の入力                                                                                                    |                                      |                                    |
|----------------------------------------------------------------------------------------------------|--------------------------------------|------------------------------------|
| 大谷大航さんの情報の入力                                                                                                    |                                      |                                    |
| XMARE-TWO-INSTANCES     XMARE-TWO-INSTANCES     XMARE-TWO-INSTANCES | (IRAN)<br>(IRAN)<br>(IRAN)<br>(IRAN) | 要な情報を入力                            |
| 近年11日 2010 0 121 0 121 0     (#AB7)     メールアドレス (戦国用) 201     しつかいたららったかいとう。     メールアドレス (戦国用) 201     しつかいたらうったかいとう。                                                                                                    | 確認画面へを                               | クリック                               |
| 本サイトロンストサイトですか、12メールアーレン和に実際にメールを送信されます。<br>10-のサレンスの加速にないだけ<br>等待き所に影響される申見見てメールが出来る「おいが男子」やあるほうと、目下のゆきをご知識してくられ、<br>1) 合きがいたがいたい、「「「」」」。「「」」」、「」」、「」」、「」」、「」」、「」」、「」」、「」                                                                                                    | ><br>ログイン心たざいた後表示される「イイーシ            |                                    |
| 戻る 権役満面へ                                                                                                    |                                      |                                    |
| Step4 お支払い内容・方法の確認                                                                                                    |                                      | 金額・お支払い方法を確認し                      |
| お支払い内容・方法の確認<br>入学手続料<br>王教料                                                                                                    | 額・お支払い方法を                            | 上記内容で申込する                          |
| 合計 お支払い方法 よ ペナ郎 さんの 3 力 信報の 確認                                                                                                    | ず確認してください                            | をクリック                              |
|                                                                                                    | 谷太郎                                  | 受付完了しました                           |
| フリガナ     オ       生年月日                                                                                                    | *9= 900<br>人力内容を<br>ご確認ください          | と表示されるので                           |
| 戻る                                                                                                    | 上記内容で申込する                            | <del>マイページへ</del> をクリック            |
| 4 支払内容確認書を出た                                                                                                    | ታ                                    |                                    |
| 決済履歴一覧                                                                                                    |                                      |                                    |
| 手続種<br>申込番号 項目 別 お支払7                                                                                                    | コ<br>メ<br>入金状 ン<br>法 況 ト             | 字手続料・役費第一期分どちらも<br>済完了されたあとでマイページの |
| 4000000000 入学手続料 ス学手続料 コンビ                                                                                                    | — 決済完了 - 支払内容確認書                     | 支払内容確認書をクリック                       |
| 400000000 教育費ほか 教育費ほか コンビ                                                                                                    | 二 決済完了 - 支払内容確認書                     |                                    |

次のページ下の

「支払内容確認書」表示

| XLMPR##E#       人学手続料と校費第一期分(授業料・教育費ほか)どちらも決済         XLMPR##E#       たま####         XLMPR##E#       たま####         Compared and the provided and the provide |                                                                                                    |                                                                                                    |
|----------------------------------------------------------------------------------------------------|----------------------------------------------------------------------------------------------------|----------------------------------------------------------------------------------------------------|
| x8+###       完了されたあとで大谷中学校の事務室窓口にお越しください。         *******       ディージの「支払内容確認書」を印刷し、         *******       マイページの「支払内容確認書」を印刷し、         *******       人学手続料・校費第一期分(授業         *******       入学手続料・校費第一期分(授業         *******       ト・教育費ほか)がすべて表示され         ******       たいるか、確認してください                                                                                                    | ※重要※                                                                                                    | 入学手続料と校費第一期分(授業料・教育費ほか)どちらも決済                                                                                                    |
|                                                                                                    | 大谷中学校                                                                                                    | 完了されたあとで大谷中学校の事務室窓口にお越しください。                                                                                                    |
| XXXXXXX       入学手続料・校費第一期分(授業         XXXXXXXX       入学手続料・校費第一期分(授業         XXXXXXXXXXXXXXXXXXXXXXXXXXXXXXXXXXXX                                                                                                    | 回日         入学支援日本           の入支援集市         105           文教表点の         大谷 太郎                                                                                                    | マイページの「支払内容確認書」を印刷し、                                                                                                    |
|                                                                                                    | <ul> <li>RARE</li> <li>RARE</li>     &lt;</ul> | 人学生徒情報のオンライン人力を完了させ         一期分(授業         「 <b>入学生徒情報の完了画面」</b> もしくは         「入学生徒情報の完了メール1枚目のみ」を         ださい         印刷し、必ずお持ちください。 |

授業料 コンビニ 決済完了 - 支払内容確認書

支払申込へ

400000000 授業料